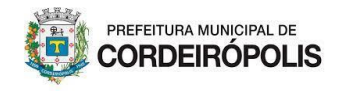

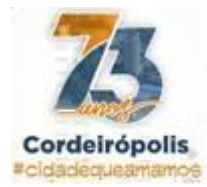

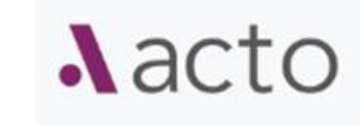

## Cadastro de usuário no Acto

- 1. Acesso ao sistema pelo endereço eletrônico (URL): https://cordeiropolis.inmov.net.br/initial\_home\_pages
  - a. Clique em entrar

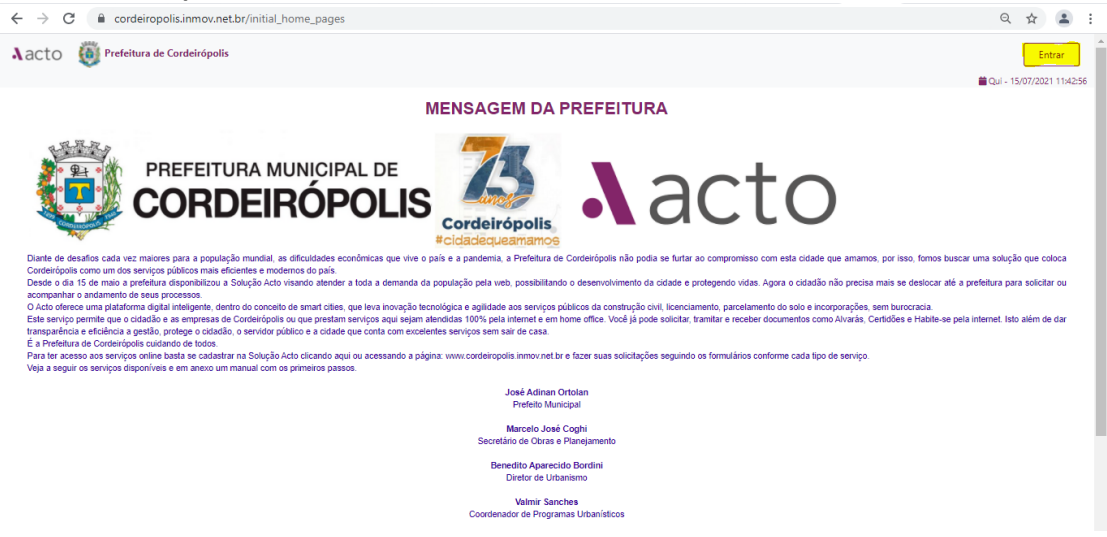

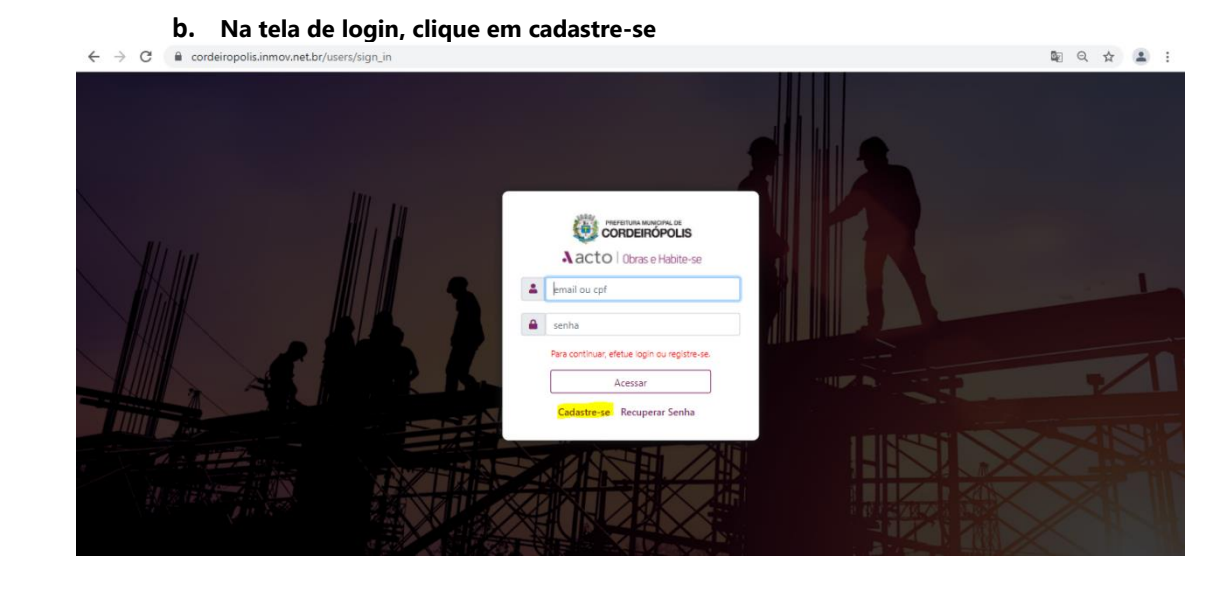

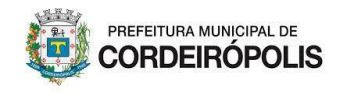

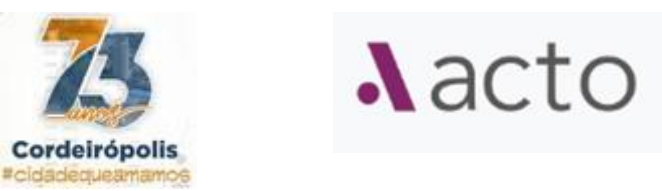

2. Na página de formulário do usuário, preencha os dados cadastrais:

**Observação:** As informações inseridas neste formulário são fundamentais para tramitação do processo, exemplo, as informações que aparece no documento final o sistema busca dados do cadastro

| ← → C 🗎 cordeiropolisinmov.net.br/users/sign_up   | ☆ | - | : |
|---------------------------------------------------|---|---|---|
| • Nacto 👸 Prefeitura de Cordeirópolis             |   |   |   |
| Cadastre-se                                       |   |   |   |
| Documentos Pessoais                               |   |   |   |
| CPF / CNPJ<br>CPF / CNPJ<br>+ Adicionar Documento |   |   |   |
| Dados Pessoais                                    |   |   |   |
| Dados Profissionais                               |   |   |   |
| Contatos                                          |   |   |   |
| Endersço                                          |   |   |   |
| Não sou um robó necembras<br>Massas - Toma        |   |   |   |
| < Voltar Salvar                                   |   |   |   |
|                                                   |   |   |   |
|                                                   |   |   |   |

a) Insira o número do CPF

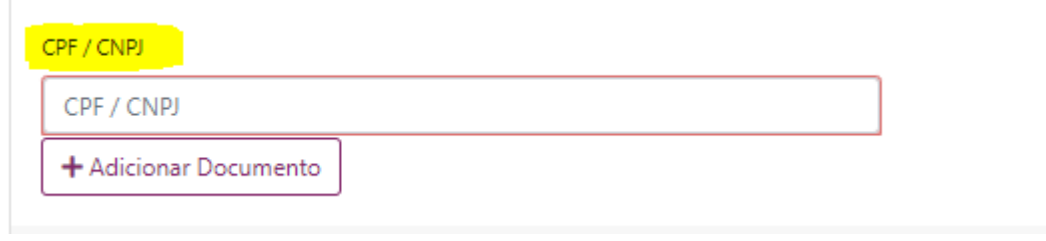

 b) Clique em adicionar documento, preencha o número do documento, selecione o tipo de documento, órgão emissor do documento, unidade federativa

| Número do Documento   | Tipo de Documento     | Tipo de Orgão Emissor   | Selecione um UF  | Anexar documento                         |
|-----------------------|-----------------------|-------------------------|------------------|------------------------------------------|
| Número do Documento   | Tipo de Documento 🗸 🗸 | Tipo de Orgão Emissor 💙 | SP - São Paulo 🗸 | Escolher arquivo Nenhum arquivo se 💼 ado |
| + Adicionar Documento |                       |                         |                  |                                          |

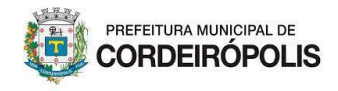

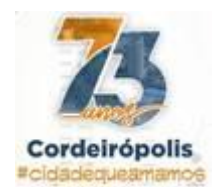

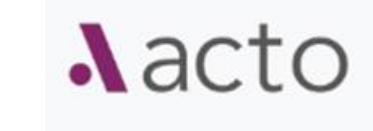

# c) Clique em escolher arquivo para selecionar o documento que está em seu dispositivo (computador, celular e etc)

| ← → × ↑ 🏪 > Este             | Computador > Disco Local (C:)                                                                                                    |                                                                                                    |                                                                                                    |                                                                                                    | _                                                                                                    |                                                                                                    |                                                                                                    |                                                                                                    |
|------------------------------|----------------------------------------------------------------------------------------------------|----------------------------------------------------------------------------------------------------|----------------------------------------------------------------------------------------------------|----------------------------------------------------------------------------------------------------|----------------------------------------------------------------------------------------------------|----------------------------------------------------------------------------------------------------|----------------------------------------------------------------------------------------------------|----------------------------------------------------------------------------------------------------|
|                              |                                                                                                    | ~ C                                                                                                    | Pesquisar Disco l                                                                                                    | Local (C:)                                                                                                    | ρ                                                                                                    |                                                                                                    |                                                                                                    | G                                                                                                    |
| Organizar 👻 Nova past        | a                                                                                                    |                                                                                                    | Ē                                                                                                    | )= <b>-</b> 🔟 (                                                                                                    | 8                                                                                                    |                                                                                                    |                                                                                                    |                                                                                                    |
| <ul> <li>OneDrive</li> </ul> | Nome                                                                                                    | Data de modific                                                                                                    | Tipo                                                                                                    | Tamanho                                                                                                    |                                                                                                    |                                                                                                    |                                                                                                    |                                                                                                    |
| Ette Committeder             | 🔜 Arquivos de Programas                                                                                                    | 30/06/2021 09:25                                                                                                    | Pasta de arquivos                                                                                                    |                                                                                                    |                                                                                                    |                                                                                                    |                                                                                                    |                                                                                                    |
| Este Computador              | 📙 Arquivos de Programas (x86)                                                                                                    | 02/06/2021 14:23                                                                                                    | Pasta de arquivos                                                                                                    |                                                                                                    |                                                                                                    |                                                                                                    |                                                                                                    |                                                                                                    |
| Area de Trabalho             | lntel                                                                                                    | 02/06/2021 11:29                                                                                                    | Pasta de arquivos                                                                                                    |                                                                                                    |                                                                                                    |                                                                                                    |                                                                                                    |                                                                                                    |
| > 🗐 Documentos               |                                                                                                    | 11/04/2018 20:38                                                                                                    | Pasta de arquivos                                                                                                    |                                                                                                    |                                                                                                    |                                                                                                    |                                                                                                    |                                                                                                    |
| > 🕹 Downloads 📃              | Usuários                                                                                                    | 02/06/2021 13:22                                                                                                    | Pasta de arquivos                                                                                                    |                                                                                                    |                                                                                                    |                                                                                                    |                                                                                                    |                                                                                                    |
| > 📰 Imagens                  |                                                                                                    | 05/07/2021 11:06                                                                                                    | Pasta de arquivos                                                                                                    |                                                                                                    |                                                                                                    |                                                                                                    |                                                                                                    |                                                                                                    |
| > 🁌 Músicas                  | wallpaper_1920x1200px_vs5                                                                                                    | 25/11/2019 13:20                                                                                                    | Arquivo JPG                                                                                                    | 209 KB                                                                                                    |                                                                                                    |                                                                                                    |                                                                                                    |                                                                                                    |
| > 🧊 Objetos 3D               |                                                                                                    |                                                                                                    |                                                                                                    |                                                                                                    |                                                                                                    |                                                                                                    |                                                                                                    |                                                                                                    |
| > 📑 Vídeos                   |                                                                                                    |                                                                                                    |                                                                                                    |                                                                                                    |                                                                                                    |                                                                                                    |                                                                                                    |                                                                                                    |
| > 🏪 Disco Local (C:)         |                                                                                                    |                                                                                                    |                                                                                                    |                                                                                                    |                                                                                                    |                                                                                                    |                                                                                                    |                                                                                                    |
| > 🙀 Departamentos I          |                                                                                                    |                                                                                                    |                                                                                                    |                                                                                                    |                                                                                                    |                                                                                                    |                                                                                                    |                                                                                                    |
| V                            |                                                                                                    |                                                                                                    |                                                                                                    |                                                                                                    | _                                                                                                    |                                                                                                    |                                                                                                    |                                                                                                    |
| Nome:                        |                                                                                                    |                                                                                                    | Todos os arquiv                                                                                                    | os                                                                                                    | ~                                                                                                    |                                                                                                    | Anexar documento                                                                                                    |                                                                                                    |
|                              |                                                                                                    |                                                                                                    | Abrir                                                                                                    | Cancelar                                                                                                    | <mark></mark>                                                                                                    | ~                                                                                                    | Escolher arquivo                                                                                                    | Venhum ai                                                                                                    |
|                              | OneDrive Este Computador  Área de Trabalho Doumlods Doumentos Músicas Músicas Olojetos 3D Videos Disco Local (Cs) Disco Local (Cs) | OneDrive Este Computador Ára de Trabalho Documentos Documentos Músicas Músicas Oligetos 3D Videos Digetos 1D Videos Digetos Local (C:) Nome | OneDrive Este Computador Arquivos de Programas Ovor/2021 14:23 Ovor/2021 14:23 Ovor/2021 14:24 Ovor/2021 14:25 Ovor/2021 14:25 Ovor/2021 14:2 | OneDrive     Este Computador     Arquivos de Programas     30/06/2021 09:25     Pasta de arquivos     Arquivos de Programas (x86)     Ocordo 2006/2021 14:23     Pasta de arquivos     Arquivos de Programas (x86)     Ocordo 2006/2021 14:23     Pasta de arquivos     Documentos     Documentos     Músicas     Oligitos 3D     Ocordo 2007 2021 1222     Pasta de arquivos     Vindows     Os/07/2021 11:20     Pasta de arquivos     Windows     Os/07/2021 11:20     Pasta de arquivos     Vindows     Os/07/2021 11:20     Pasta de arquivos     Vindows     Os/07/2021 11:20     Pasta de arquivos     Vindows     Os/07/2021 11:20     Pasta de arquivos     Vindows     Os/07/2021 11:20     Pasta de arquivos     Vindows     Os/07/2021 11:20     Pasta de arquivos     Vindows     Os/07/2021 11:20     Pasta de arquivos     Vindows     Os/07/2021 11:20     Pasta de arquivos     Vindows     Os/07/2021 11:20     Pasta de arquivos     Vindows     Os/07/2021 11:20     Pasta de arquivos     Vindows     Os/07/2021 11:20     Pasta de arquivos     Vindows     Os/07/2021 11:20     Pasta de arquivos     Vindows     Os/07/2021 11:20     Pasta de arquivos     Vindows     Os/07/2021 11:20     Arquivo JPG     Videos     Videos     Vindows     Videos     Vindows     Vindows     Vi | Viginital Viewspata     Nome     Nome     Data de modific     Tipo     Tamanho     Arquivos de Programas     30/06/2021 09.25     Pasta de arquivos     Arquivos de Programas (x86)     Ocolocital     Documentos     Documentos     Documentos     Moisicas     Opieros 30     Vindows     Sofor 2001 11:20     Pasta de arquivos     Vindows     Sofor 2001 11:20     Pasta de arquivos     Vindows     Sofor 2001 11:20     Pasta de arquivos     Pasta de arquivos     Pasta de arquivos     Pasta de arquivos     Pasta de arquivos     Pasta de arquivos     Pasta de arquivos     Vindows     Sofor 2020 (7021 11:20     Pasta de arquivos     Vindows     Sofor 2020 (7021 11:20     Pasta de arquivos     Vindows     Sofor 2020 (7021 11:20     Pasta de arquivos     Vindows     Sofor 2020 (7021 11:20     Pasta de arquivos     Vindows     Sofor 2020 (7021 11:20     Pasta de arquivos     Vindows     Sofor 2020 (7021 11:20     Pasta de arquivos     Vindows     Sofor 2020 (7021 11:20     Pasta de arquivos     Vindows     Sofor 2020 (7021 11:20     Pasta de arquivos     Vindows     Sofor 2020 (7021 11:20     Pasta de arquivos     Vindows     Sofor 2020 (7021 11:20     Pasta de arquivos     Vindows     Sofor 2020 (7021 11:20     Pasta de arquivos     Vindows     Sofor 2020 (7021 11:20     Arquivo JPG     209 KB     Vindows     Vindows | • OneDrive       Image: State Computator         • OneDrive       Image: State Computator         • Arquivos de Programas       30/06/2021 09:25         • Arquivos de Programas       90/06/2021 09:25         • Downloads       9 Pasta de arquivos         • Downloads       02/06/2021 11:29         • Downloads       9 Pasta de arquivos         • Downloads       02/06/2021 11:29         • Downloads       02/06/2021 11:29         • Downloads       02/06/2021 11:29         • Downloads       02/06/2021 11:29         • Downloads       02/06/2021 11:29         • Downloads       02/06/2021 11:29         • Downloads       02/06/2021 11:29         • Downloads       02/06/2021 11:29         • Downloads       02/06/2021 11:20         • Musicas       05/07/2021 11:06         • Windows       05/07/2021 11:06         • Windows       05/07/2021 11:06         • Wast de arquivos       209 KB         • Videos       •         • Dost locad (Ci)       •         • Dost locad (Ci)       •         • Dost locad (Ci)       •         • Dost locad (Ci)       •         • Dost locad (Ci)       •         • Dost locad (Ci) | Viginital Viewspata     Vorsipata     Nome     Data de modific     Tipo     Tamanho     Tamanho     Arquivos de Programas     30/06/2021 09.25     Pasta de arquivos     Arquivos de Programas (x86)     Ocolecit     Downentos     Downentos     Downentos     Windows     Ocolecit     Vindows     Ocolecit     Vindows     Ocolecit     Vindows     Ocolecit     Vindows     Vindows     Ocolecit     Vindows     Vindows     Ocolecit     Vindows     Vindows     Ocolecit     Vindows     Vindows | • Josef and Programs       Subjects 1       Image: Pasta de arquivos         • OneDrive       • Arquivos de Programas       Subjects 20         • Este Computador       • Arquivos de Programas       Subjects 20         • Arquivos de Programas       Subjects 20       Pasta de arquivos         • Downloads       • Downloads       Subjects 20         • Downloads       • Downloads       • Downloads         • Downloads       • Downloads       • Downloads         • Downloads       • Downloads       • Downloads         • Downloads       • Downloads       • Downloads         • Downloads       • Downloads       • Downloads         • Downloads       • Downloads       • Downloads         • Downloads       • Downloads       • Downloads         • Downloads       • Over and the arquivos       • Downloads         • Downloads       • Over and the arquivos       • Downloads         • Downloads       • Over and the arquivos       • Downloads         • Downloads       • Over and the arquivos       • Over and the arquivos         • Downloads       • Over and the arquivos       • Over and the arquivos         • Downloads       • Over and the arquivos       • Over and the arquivos         • Downloads       • Over and t |

#### d) Dados pessoais

| Dados Pessoais                |                                       |   |
|-------------------------------|---------------------------------------|---|
| Tipo de Cadastro              |                                       |   |
| Selecione um Tipo de Cadastro | · · · · · · · · · · · · · · · · · · · | • |
| Primeiro Nome / Razão Social  | Sobrenome Completo / Nome Fantasia    |   |
| Primeiro Nome / Razão Social  | Sobrenome Completo / Nome Fantasia    |   |

### e) Dados Profissionais

| Dados Profissionais              |                    |                       |         |
|----------------------------------|--------------------|-----------------------|---------|
| Cargo                            | Órgão/Departamento | Matrícula             | Empresa |
| Cargo                            | Órgão/Departamento | Matrícula             | Empresa |
| Data de Admissão                 | Função             | Regime de Contratação |         |
| Selecione a Data de Admissão pel | Função             |                       | ~       |

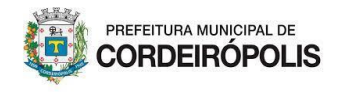

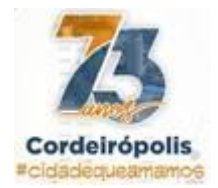

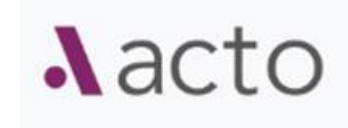

#### f) Contatos

| Contatos             |                    |                      |
|----------------------|--------------------|----------------------|
| E-mail               | Senha              | Confirmação da Senha |
| E-mail               | Senha              | Confirmação da Senha |
| Telefone Residencial | Telefone Comercial |                      |
| Telefone Residencial | Telefone Comercial |                      |
| Telefone Celular     |                    |                      |
| Telefone Celular     |                    |                      |
|                      |                    |                      |

### g) Endereço

| CEP                 |        | Tipo de Logradouro | Logradouro |        |   |
|---------------------|--------|--------------------|------------|--------|---|
| CEP                 | ٩      | Tipo de Logradou 🗸 | Logradouro |        |   |
| Número              | Bairro |                    | Cidade     | Estado |   |
| Número              | Bairro |                    | Cidade     |        | ~ |
| Complemento         |        |                    |            |        |   |
| Complemento         |        |                    |            |        |   |
| Ponto de Referência |        |                    |            |        |   |

- h) Após o preenchimento de todos os dados cadastrais clique em não sou robô para verificação de segurança e depois clique em avançar
  - i. **Observação:** Após clicar em avançar o processo será enviado para prefeitura, que habilitará o usuário

| Não sou um robô reCLIFICHA | Franciska - Terres |          |  |
|----------------------------|--------------------|----------|--|
|                            |                    | < Voltar |  |